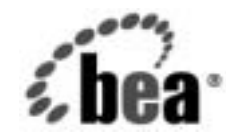

# веаWebLogic Server<sup>™</sup>

WebLogic Builder Online Help

BEA WebLogic Server バージョン 7.0 マニュアルの日付 : 2002 年 6 月 改訂 : 2002 年 6 月 28 日

### 著作権

Copyright © 2002 BEA Systems, Inc. All Rights Reserved.

### 限定的権利条項

本ソフトウェアおよびマニュアルは、BEA Systems, Inc. 又は日本ビー・イー・エー・システムズ 株式会社(以下、「BEA」といいます)の使用許諾契約に基づいて提供され、その内容に同意する 場合にのみ使用することができ、同契約の条項通りにのみ使用またはコピーすることができます。 同契約で明示的に許可されている以外の方法で同ソフトウェアをコピーすることは法律に違反し ます。このマニュアルの一部または全部を、BEA からの書面による事前の同意なしに、複写、複 製、翻訳、あるいはいかなる電子媒体または機械可読形式への変換も行うことはできません。

米国政府による使用、複製もしくは開示は、BEAの使用許諾契約、および FAR 52.227-19の
 「Commercial Computer Software-Restricted Rights」条項のサブパラグラフ (c)(1)、DFARS
 252.227-7013の「Rights in Technical Data and Computer Software」条項のサブパラグラフ
 (c)(1)(ii)、NASA FAR 補遺 16-52.227-86の「Commercial Computer Software-Licensing」条項の
 サブパラグラフ (d)、もしくはそれらと同等の条項で定める制限の対象となります。

このマニュアルに記載されている内容は予告なく変更されることがあり、また BEA による責務を 意味するものではありません。本ソフトウェアおよびマニュアルは「現状のまま」提供され、商 品性や特定用途への適合性を始めとする(ただし、これらには限定されない)いかなる種類の保 証も与えません。さらに、BEA は、正当性、正確さ、信頼性などについて、本ソフトウェアまた はマニュアルの使用もしくは使用結果に関していかなる確約、保証、あるいは表明も行いません。

### 商標または登録商標

BEA、Jolt、Tuxedo、および WebLogic は BEA Systems, Inc. の登録商標です。BEA Builder、BEA Campaign Manager for WebLogic、BEA eLink、BEA Manager、BEA WebLogic Commerce Server、 BEA WebLogic Enterprise、BEA WebLogic Enterprise Platform、BEA WebLogic Express、BEA WebLogic Integration、BEA WebLogic Personalization Server、BEA WebLogic Platform、BEA WebLogic Portal、BEA WebLogic Server、BEA WebLogic Workshop および How Business Becomes E-Business は、BEA Systems, Inc の商標です。

その他の商標はすべて、関係各社がその権利を有します。

WebLogic Builder Online Help

| パート番号 | マニュアルの日付   | ソフトウェアのバージョン                  |
|-------|------------|-------------------------------|
| なし    | 2002年6月28日 | BEA WebLogic Server バージョン 7.0 |

# 目次

# 1. WebLogic Builder

| WebLogic Builder の仕組み1-1                               |
|--------------------------------------------------------|
| 推奨される WebLogic Builder の使用方法1-2                        |
| WebLogic Builder の制限事項1-2                              |
| WebLogic Builder の起動1-3                                |
| WebLogic Server への J2EE モジュールの移行1-6                    |
| Web アプリケーションの操作1-7                                     |
| サーブレットマッピングおよびセキュリティ制約を指定したサーブレッ                       |
| トの追加1-8                                                |
| ejb-ref/ejb-local-ref および Reference-Description の追加1-9 |
| リソース参照の追加1-10                                          |
| リスナ クラスの追加1-11                                         |
| フィルタ マッピングを指定したフィルタの追加1-11                             |
| マッチ マップ クラスの定義1-11                                     |
| ウェルカム ページおよびエラー ページの設定                                 |
| タグ ライブラリの追加1-13                                        |
| 仮想ディレクトリの追加1-13                                        |
| EJB の操作1-14                                            |
| 2.0 CMP Bean 間の関係の作成1-14                               |
| エンティティ Bean への CMP フィールドの追加1-16                        |
| EJB へのファインダ メソッドの追加1-16                                |
| Optimistic 同時方式の指定1-17                                 |
| 2 つの Bean 間の ejb-reference の追加1-18                     |
| J2EE コンテナの操作1-18                                       |
| モジュールの順序づけ1-19                                         |
| EJB キャッシングの設定1-19                                      |
| セキュリティ レルムの選択1-19                                      |
| WebLogic Builder $\mathcal{O}$ ユーザインタフェース1-20          |
| メニューのタスク1-20                                           |
| WebLogic Builder でのデプロイメント記述子の要素1-25                   |

| WebLogic Builder を使用した Smart Ticket の移植とデプロイ | 1-49 |
|----------------------------------------------|------|
| アプリケーションおよび環境の設定                             | 1-50 |
| WebLogic Builder を使用した変換とチューニング              | 1-51 |
| 記述子の生成                                       | 1-51 |
| JNDI 名と <context-root> の指定</context-root>    | 1-52 |
| 管理タスク                                        | 1-54 |
| データ ソースのコンフィグレーション                           | 1-54 |
| デプロイメントと実行                                   | 1-56 |
| ワイヤレスアプリケーションの実行                             | 1-60 |
| まとめ                                          | 1-60 |
| 関連情報                                         | 1-60 |

# 1 WebLogic Builder

この章の内容は以下のとおりです。

- WebLogic Builder の起動
- WebLogic Server への J2EE モジュールの移行
- Web アプリケーションの操作
- EJB の操作
- J2EE コンテナの操作
- WebLogic Builder のユーザインタフェース
- WebLogic Builder を使用した Smart Ticket の移植とデプロイ

# WebLogic Builder の仕組み

WebLogic Builder は、アプリケーションのデプロイメント記述子 XML ファイル を視覚的に編集するための環境を提供します。WebLogic Builder では記述子ファ イルを表示させて視覚的に編集できるため、テキストでこれらの XML ファイル を編集する必要がありません。

#### WebLogic Builder の機能

最初に、WebLogic Builder で、任意のアプリケーションのコンパイル済み J2EE コンポーネント(\*.class ファイルまたは\*.class ファイルを含むモジュール)を選 択します。WebLogic Server にデプロイするために必要なデプロイメント記述子 ファイルがないか、または問題がある場合、WebLogic Builder は、使用可能な新 しい記述子ファイルを生成するかどうかをユーザに確認します。

デプロイメント記述子ファイルがあれば、WebLogic Builder を使用して、デプロ イメント記述子の要素や属性を編集できます。たとえば、Webアプリケーショ ンにタグ ライブラリを追加したり、EJB にファインダ メソッドを追加したりで きます。 サーバにアプリケーションをデプロイするために、WebLogic Builder を使用して アプリケーションをテストします。

# 推奨される WebLogic Builder の使用方法

WebLogic Builder では、以下の作業を行うことができます。

- J2EE モジュール用のデプロイメント記述子ファイルの生成
- モジュールのデプロイメント記述子ファイルの編集
- デプロイメント記述子ファイルの表示
- デプロイメント記述子ファイルのコンパイルおよび検証
- モジュールのサーバへのデプロイメント

### WebLogic Builder の制限事項

WebLogic Builder には以下の制限事項があります。

- アプリケーションの記述子ファイルに、新しいモジュールを追加することは できません。
- \*.class ファイルに対して行われた変更は、そのモジュールを閉じてから再度 開いた場合にのみ、認識されます。
- EJB 1.1 Bean 用の記述子の生成に対するサポートは保証されていません。 EJB 2.0 を対象としています。
- 検証は EJB のみに行われます。
- 変更後保存していない記述子ファイルと、変更前の記述子ファイルとの差分 を、自動的に表示させることはできません。
- 記述子のXML要素の値をバッチ更新することはできません。
- モジュールの記述子ファイルからコンポーネントを削除することはできません。

- WebLogic Builder 上で開いている状態で、記述子ファイルに変更を加えた場合、Builder ではその変更は認識されません。
- ファイルの管理機能はありません。
- エンティティ Bean 間の関連について生成された XML 表現は1対1の関連 でのみ正確です。すでに記述子のあるエンティティ Bean の場合、Builder は 「多」サイドのある関連を更新しません。

# WebLogic Builder の起動

[スタート]メニューまたはコマンドラインで、WebLogic Builder を起動します。

[スタート]メニューからの場合は、[WebLogic 7.0] の下の [WebLogic Builder] をダブルクリックします。

コマンドラインの場合は、次のコマンドを使用します。

Windows の場合:

startWLBuilder.cmd

Unix の場合:

startWLBuilder.sh

このコマンドで、環境を設定して WebLogic Builder を起動します。

[ファイル]メニューの[開く]オプションを使用して、モジュール (JAR、EAR、 WAR、または展開形式の J2EE モジュール )を開きます。

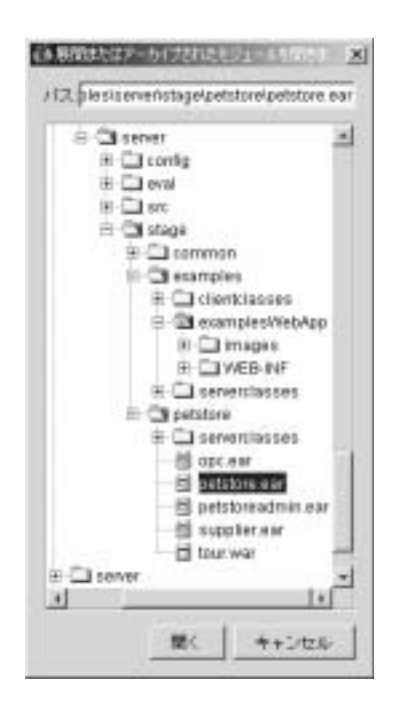

WebLogic Builder でモジュールを開くと、左側のナビゲーションツリー画面に、 開いたモジュールの記述子ファイルが表示されます。これらのファイルを使用し てアプリケーションのコンポーネントを検索および選択します。

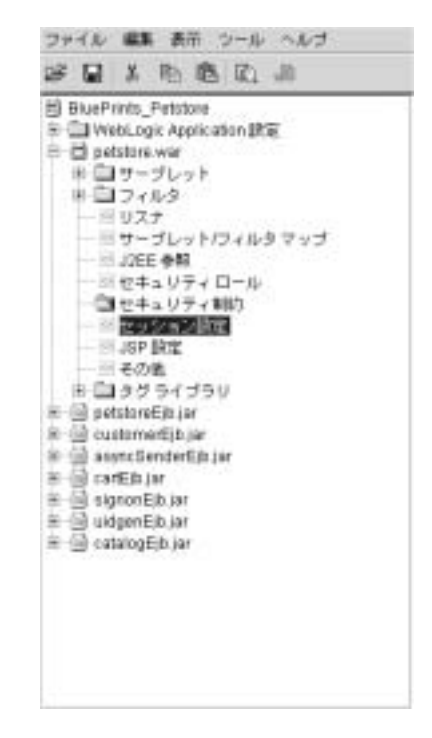

右側の画面には、タブ付きのパネルが表示されます。パネル中のフィールドやその他のコントロールを使用してモジュールのデプロイメント記述子の要素を編集します。

| -# HTTP     | フッキー設定(その他)   | - |
|-------------|---------------|---|
| 71 11.31    | ムアウト (19)     |   |
| 1600        | *             |   |
| セッションラ      | イムアウトトリガ開催(日) |   |
| 10          | 쾨             |   |
| 永徳ストレー      | UNDA-1-1      |   |
| memory .    | 1             |   |
| DTY/ID-NE   |               |   |
| beasing th. |               |   |
| CHT 17 7    | 7.:PH         |   |
| BRA STREET  |               |   |
| LIBY STILL  |               |   |
| Not an an   |               |   |
| ALCOOIDE    | 2.7           | _ |
| -           |               |   |
|             |               |   |
|             |               |   |
|             |               |   |
|             |               |   |

左側のナビゲーション ツリー画面でアプリケーションのコンポーネントを選択 して、右側のパネルの対応するタブで編集します。

インタフェースの詳細については、「WebLogic Builder のユーザインタフェー ス」を参照してください。

# WebLogic Server への J2EE モジュールの 移行

WebLogic Server のデプロイメント記述子を持たないモジュールを WebLogic Server へ移行するには、[ファイル]メニューの[アーカイブを開く]または[ディレクトリを開く]を使用してモジュールを開きます。

WebLogic Builder では、WebLogic Server に正常にデプロイするために必要なデ プロイメント記述子を、モジュールがすべて持っているかどうかをチェックしま す。必要なデプロイメント記述子がない場合、WebLogic Builder はそれを生成す るかどうかをユーザに確認します。同意すると、WebLogic Builder はモジュール 内のクラス ファイルを参照して適切なデプロイメント記述子ファイルを作成し ます。

既存のデプロイメント記述子ファイルが上書きされることはありません。

WebLogic Builder を使用したアプリケーションの WebLogic Server への移行の詳 細については、「WebLogic Builder を使用した Smart Ticket の移植とデプロイ」 を参照してください。

# Web アプリケーションの操作

Web アプリケーションに関する情報については、以下の節を参照してください。

- サーブレットマッピングおよびセキュリティ制約を指定したサーブレットの 追加
- ejb-ref/ejb-local-ref および Reference-Description の追加
- リソース参照の追加
- リスナ クラスの追加
- フィルタマッピングを指定したフィルタの追加
- 11 ページの「マッチマップクラスの定義」
- ウェルカムページおよびエラーページの設定
- タグ ライブラリの追加
- 仮想ディレクトリの追加

# サーブレット マッピングおよびセキュリティ制約 を指定したサーブレットの追加

この節では、Web アプリケーションのデプロイメント記述子ファイルにサーブ レットを追加し、それらにセキュリティ ロール、制約、および割り当てをコン フィグレーションする方法について説明します。

### URL マッピングを指定したサーブレットの追加

デプロイメント記述子ファイルに新しいサーブレットを追加するには、次の手順 に従います。

- 1. ナビゲーションツリーで、Web アプリケーションの名前の下にある [サーブ レット]を選択します。
- 2. [サーブレット]パネルで、サーブレットを選択して[追加]をクリックしま す。
- 3. [一般] タブで、サーブレット名およびサーブレット クラスまたは JSP ファ イルを入力します。
- 必要に応じて、URLパターンを入力して[追加]をクリックすることで、 URLマッピング リストにサーブレットに対する URL マッピングを追加します。
- 5. [OK] をクリックします。

サーブレットの名前が、ナビゲーション ツリーの [サーブレット]ノードに 表示されます。

### セキュリティ ロール、制約、および割り当ての追加

セキュリティ ロールにセキュリティ制約および割り当てを追加するには、次の 手順に従います。

1. ナビゲーション ツリーの [Web Application] ノードの下で、[ セキュリティ ロール ] を選択します。

- 2. 編集パネルで [追加] をクリックし、セキュリティ ロールの名前と説明を入力して、[OK] をクリックします。
- 3. ナビゲーション ツリーの [Web Application] ノードの下にある [Security Roles Assignments] を選択します。
- 4. 編集パネルで、[ロール]を選択して[追加]をクリックします。
- 5. 編集ダイアログで、ロールのメンバーの名前を追加します。
- 6. [セキュリティ制約]ノードを展開して、ロールノードを選択します。
- 7. [リソース/ページ]タブで以下の設定を行います。
  - [Web リソース名]
  - [URL パターン]
  - [HTTP メソッド]
  - 許可されるロールと許可されないロール
  - [転送の保証]
  - [表示名]
- 8. [ロール]タブで、[リソース/ページ]設定が許可されるロールを設定します。

# ejb-ref/ejb-local-ref および Reference-Description の追加

- 1. ナビゲーション ツリーで、Web アプリケーションの名前の下にある [サーブ レット]ディレクトリを開き、[J2EE 参照]を選択します。
- 2. [J2EE 参照] 編集パネルで、[EJB 参照] タブを選択して[追加] をクリック します。
- 3. 編集ダイアログで、EJB に関する以下の項目を指定して [OK] をクリックします。
  - [参照名]
  - [リンク名](省略可能)

- [EJB タイプ] (Session または Entity)
- [リモートインタフェース]
- [ホームインタフェース]
- [実行する名前](省略可能)
- [説明](省略可能)

web.xml に EJB 参照が記述され、[J2EE 参照] 編集パネルの[EJB 参照] タ ブに表示されます。

# リソース参照の追加

web.xml および weblogic.xml ヘリソース参照を追加するには、次の手順に従 います。

- 1. ナビゲーション ツリーで、Web アプリケーションの名前の下にある [サーブ レット] ディレクトリを開き、[J2EE 参照] を選択します。
- [J2EE 参照]編集パネルで、[リソース参照]タブを選択して[追加]をク リックします。
- 3. 編集ダイアログで、以下を選択します。
  - [参照型]
  - [リソース共有]
  - [リソース認証]

説明および参照名を追加して、[OK] をクリックします。

- 4. ナビゲーション ツリーで [Web Applications] の下の [WebLogic Settings] ノー ドを展開し、[J2EE Links] を選択して [追加] をクリックします。
- 5. 手順3で追加したリソース参照を選択し、WebLogicのJNDI名を入力して [OK]をクリックします。

# リスナ クラスの追加

Web アプリケーションにイベント リスナ クラスを追加するには、次の手順に従います。

- ナビゲーション ツリーで、Web アプリケーションの名前の下にある[その他]を選択します。
- 2. [その他]パネルで、[リスナ]を選択して[追加]をクリックします。
- 3. イベントのクラス名を入力して、[OK] をクリックします。

# フィルタ マッピングを指定したフィルタの追加

- ナビゲーション ツリーの Web アプリケーションの名前の下で、[フィルタ] を選択します。
- 2. [フィルタ]編集パネルで[追加]をクリックします。
- 3. 編集ダイアログで、フィルタの以下の表示設定を入力します。
  - [表示名]
  - [小さいアイコン](Web アプリケーション内に配置される)
  - [説明](省略可能)
  - [大きいアイコン](Web アプリケーション内に配置される)
- 4. 同じダイアログで、[初期パラメータ]を選択して[追加]をクリックしま す。
- 5. フィルタのパラメータ名および値を入力して [OK] をクリックします。

# マッチ マップ クラスの定義

次の手順に従って、Webアプリケーションの URL パターン マッチング用のクラ スを指定するマッチ マップを定義します。この手順で記述された url-match-map 要素は、weblogic.xml に配置されます。url-match-map を参照し てください。

- ナビゲーションツリーのWebアプリケーションの名前の下で、[その他] ノードを選択してから[コンテナ設定]タブを選択します。
- [リダイレクトするコンテンツ]フィールド(リダイレクトに使用するユーザ が読めるデータの値を指定)および[リダイレクトするコンテンツタイプ]( サーブレット コンテナが内部リダイレクトの応答でタイプを設定するのに使 用)に入力した値は保持されません。これらの値は、weblogic.xmlのテキ ストで設定します。
- チェックして、リダイレクトで絶対 URL を使用するかどうかを指定します。
   チェックを外すと、サーブレット コンテナはリダイレクトのロケーション
   ヘッダで相対 URL を絶対 URL に変換しません。
- 転送で認証を確認するかどうかを指定します。チェックすると、リクエスト ディスパッチャは転送されたリクエストで認可を確認します。
- 5. この Web アプリケーションの URL マッチマップ クラスの名前を入力しま す。

# ウェルカム ページおよびエラー ページの設定

Web アプリケーションのウェルカム ページおよびエラー ページを設定するに は、次の手順に従います。

- 1. ナビゲーションツリーで、Web アプリケーションの名前を選択します。
- 選択した Web アプリケーションの編集パネルで、[ウェルカム ファイル]を 選択します。
- 3. [上に移動]および[下に移動]ボタンを使用して既存のウェルカム ファイル の順序を設定するか、またはファイル名を入力して[追加]をクリックし、 新しいファイルを追加します。
- 4. [エラーページ]タブを選択して[追加]をクリックします。
- 5. ファイル名を入力するか、ファイルを選択します。[HTTP エラーコード]または[例外タイプ]を設定して[OK]をクリックします。

# タグ ライブラリの追加

タグ ライブラリを追加するには、次の手順に従います。

- 1. ナビゲーション ツリーで、Web アプリケーションの名前の下にある [タグ ラ イブラリ]を選択します。
- 2. [タグ ライブラリ]編集パネルで、[追加]をクリックします。
- 3. タグ ライブラリの URI を入力します。
- 4. TLD または JAR ファイルの場所を入力するか、または参照して選択します。
- 5. [OK] をクリックします。

| <ul> <li>(1) (1) (1) (1) (1) (1) (1) (1) (1) (1)</li></ul> | 3000<br>59 URI (1994年8) | ×           |
|------------------------------------------------------------|-------------------------|-------------|
| *##7747                                                    | 59 バス(IDLまたはJarファイル)    |             |
| 1                                                          | ок   ++ט±и              | <b>9</b> 5i |

# 仮想ディレクトリの追加

Web アプリケーションに仮想ディレクトリを追加するには、次の手順に従います。

- ナビゲーション ツリーの [Web Application] の下にある [WebLogic Settings]
   で、[Virtual Directory] を選択して [追加]をクリックします。
- 2. ローカル ディレクトリ パスを入力して設定します。その URL パターンを下 部のテキスト フィールドに入力し、[追加]をクリックして追加します。次 に [OK] をクリックします。

# EJB の操作

EJB に関する情報については、以下の節を参照してください。

- 2.0 CMP Bean 間の関係の作成
- エンティティ Bean への CMP フィールドの追加
- EJB へのファインダメソッドの追加
- 2 つの Bean 間の ejb-reference の追加

# 2.0 CMP Bean 間の関係の作成

2つの2.0 CMP Bean 間の関係を作成するには、次の手順に従います。

- ナビゲーションツリーで、[EJB] ノードの下の [ 関係 ] ノードを右クリックして [ 関係を追加 ...] を選択します。モジュールに CMP Bean がない場合は、 WebLogic Builder に [ 関係 ] ノードは表示されません。
- 2. [関係]ダイアログで、関係の名前を入力または選択します。

|       |      | 01.6 | Recording-MusicLibrary | ٠ |
|-------|------|------|------------------------|---|
| +105  | ane  |      | CustomerEJB            | * |
| •1015 | many | •    | CreditCardEJD          | * |
|       |      |      |                        |   |
|       |      |      |                        |   |

- 3. 1 つ目の Bean の [関係] オプションを [One] または [Many] に設定し、Bean を選択します。
- 4. 2 つ目の Bean の [関係] オプションを、1 つ目の Bean の [関係] オプション に合わせて設定し、2 つ目の Bean を選択して [次へ] をクリックします。

5. 2番目の[関係]ダイアログで、ロール名、2つ目の Bean の CMR(コンテナ 管理による関係)フィールド、1 つ目の Bean の主キー フィールド、および 2 つ目の Bean のカラムを選択します。

| かの EJBIこ打する CMR フィールド: CreditCardEJB<br>EardNumDar |  |
|----------------------------------------------------|--|
|                                                    |  |
| あの EJBに対する PvField Custe. おうん OreditCareEJB        |  |

- 6. [次へ]をクリックします。
- 7.3番目の[関係]ダイアログで、ロール名を選択します。また、必要に応じて、CMR フィールドとフィールドタイプを選択して双方向の関係を設定します。

| (注意)年3/         | 3 Role:Role0 | and the second second | -      | ×    |
|-----------------|--------------|-----------------------|--------|------|
| 口一小名            |              |                       |        |      |
| Roted           |              |                       |        | *    |
| 121-            | 100 CT       |                       |        |      |
| P NON           | 12.0616      |                       |        |      |
| UND EUBI        | こ対する CMR フィ  | e + JIJ F: Custo      | merEJB |      |
| 1 in the second |              |                       |        | -    |
| CMR 7-          | ィールドライナ      |                       |        | 1000 |
| 1               |              |                       |        | -    |
|                 |              |                       |        |      |
|                 |              |                       |        |      |
|                 |              |                       |        |      |
|                 |              |                       |        |      |
|                 |              |                       |        |      |
|                 |              |                       |        |      |
|                 |              |                       |        |      |
|                 |              |                       |        |      |
|                 |              |                       |        |      |
|                 |              |                       |        |      |
|                 |              |                       |        |      |
|                 |              |                       |        |      |
|                 | * Back       | Finish                | Cancel | THE  |

8. [完了]をクリックします。

WebLogic Builder によって、関係が ejb-jar.xml に記述され、関係のエン トリが[関係]ノードに表示されます。

## エンティティ Bean への CMP フィールドの追加

エンティティ Bean にコンテナ管理による永続性フィールドを追加するには、次の手順に従います。

- 1. ナビゲーション ツリーで、[EJB] ノードの下のエンティティ Bean ノードを展 開し、[CMP フィールド] ノードを選択します。
- [CMP フィールド]ダイアログで、Bean クラスのゲッターに対応するフィー ルド名を選択します。たとえば、Bean クラスにgetFirstName()がある場 合、CMP フィールドの名前は firstName となります。
- 参照ボタンを使用して、テーブル名を選択します。サーバに接続していない 場合は、参照ボタンをクリックすると[サーバに接続]ダイアログがアク ティブになります。
- カラム名を選択するには、参照ボタンをクリックして、テーブルを参照します。カラム名を選択したら、[OK] をクリックします。
- 5. カラムタイプを設定します。
- 6. [OK] をクリックします。

ナビゲーションツリーで、Bean の [CMP] ノードの下に、新しい CMP フィールドが表示されます。

# EJB へのファインダ メソッドの追加

Bean にファインダメソッドを追加するには、次の手順に従います。

- 1. ナビゲーション ツリーで、エンティティ Bean の名前の下にある Bean を展開 して[ファインダ]を選択します。
- 2. Bean の [ファイダ] 編集パネルで、[追加] をクリックします。

|                                                                                                    | 2  |
|----------------------------------------------------------------------------------------------------|----|
| *X79F                                                                                                    |    |
| IndRyPrimaryKey(java lang Object) [LocalHome]                                                                                                    | -  |
|                                                                                                    |    |
| . Elle OL                                                                                                    |    |
|                                                                                                    |    |
|                                                                                                    |    |
| WebLease EUB QL                                                                                                    |    |
|                                                                                                    |    |
|                                                                                                    |    |
|                                                                                                    |    |
| クエリ酸素                                                                                                    |    |
| 結果型のマッピング                                                                                                    |    |
| Local                                                                                                    | •  |
| ヴルーゴ名                                                                                                    |    |
|                                                                                                    | -  |
| 最大事業故                                                                                                    |    |
| and the second second se | 20 |
| 「更新内容を含む                                                                                                    |    |
|                                                                                                    | -  |
| processing and the second second second second second second second second second second second second second s                                                                                                    |    |
| OK Carcol                                                                                                    |    |

3. メソッド名を選択し、そのプロパティを入力して [OK] をクリックします。

# Optimistic 同時方式の指定

平行トランザクションが衝突しそうにない場合、または応答時間の速度がトラン ザクションが衝突しないことより重要である場合は、CMP エンティティ Bean の Optimistic 同時方式を設定できます。WebLogic Builder のデフォルト設定は Pessimistic 同時方式です。Optimistic 同時方式を設定するには、次の手順に従い ます。

 左側のナビゲーションパネルでエンティティ Bean が選択されている状態で、 [チューニング | キャッシュ]を選択します。[同時方式]選択フィールドで [Optimistic]を選択します。 [同時実行性をコンフィグレーションします]をクリックし、[検証]カラム と[Optimistic]カラムを選択してエンティティ Bean をテーブルにマッピング します。

| Table admin  |         |
|--------------|---------|
| Front .      |         |
| Convertine ( | droves. |
|              |         |

- 2. [検証]カラムで[バージョン]または[タイムスタンプ]を選択して [Optimistic]カラム フィールドを有効にします。
- 3. [参照]ボタンを使用すると、サーバに接続して、データベースを参照し、カ ラムを選択することができます。カラム名を直接入力することもできます。

# 2 つの Bean 間の ejb-reference の追加

- 1. ナビゲーションツリーで、[EJB] を展開して[リソース]を選択します。
- 2. EJB の [ リソース ] 編集パネルで、[EJB 参照 ] タブまたは [EJB ローカル参 照] タブを選択して [ 追加 ] をクリックします。

# J2EE コンテナの操作

- モジュールの順序づけ
- EJB キャッシングの設定
- セキュリティレルムの選択

# モジュールの順序づけ

モジュールのデプロイ順を設定するには、次の手順に従います。

- 1. ナビゲーション ツリーで、モジュールを選択します。
- 2. モジュールの編集パネルで、[デプロイメント順]を選択します。
- モジュールのコンポーネントをリストするフィールドでコンポーネントを選 択し、[上へ移動]および[下へ移動]ボタンを使用してデプロイ順をリセッ トします。

# EJB キャッシングの設定

EJB キャッシングを設定するには、次の手順に従います。

- ナビゲーション ツリーの [EJB] ノードの下で、Bean を展開し、[チューニン グ]を選択します。
- 2. [チューニング]パネルで、キャッシングの条件を以下のように設定します。
  - 同時方式の名前を入力します。
  - トランザクション間のキャッシュを行うオプションをチェックするか、 またはそのままにしておきます。
  - キャッシュ内の Bean の最大数、アイドル タイムアウト、および読み込みのタイムアウトを設定します。
  - キャッシュの参照用に、エンティティキャッシュの名前を選択し、推定 Bean サイズを設定します。

# セキュリティ レルムの選択

モジュールのセキュリティ レルムを設定するには、次の手順に従います。

1. ナビゲーション ツリーで、[WebLogic Application 設定] ノードを選択しま す。

- [WebLogic Application 設定] 編集パネルで、[セキュリティ レルム] タブを 選択します。
- 3. [セキュリティレルム]タブで、レルム名を入力します。

# WebLogic Builder のユーザ インタフェー ス

この節では、メニューのタスクについて説明し、WebLogic Builder インタフェー スでのデプロイメント記述子要素の場所を示します。

20ページの「メニューのタスク」

25 ページの「WebLogic Builder でのデプロイメント記述子の要素」

# メニューのタスク

- アプリケーションを開く
- サーバに接続する
- デプロイメント
- コンパイラの選択
- アプリケーションを閉じる
- アプリケーションを保存する
- アプリケーションを検証する
- 記述子を生成する
- コンポーネントの記述子を削除する
- 新しい記述子の要素を追加する
- デプロイメント記述子の要素を削除する
- デプロイメント記述子 XML ファイルを表示する

#### 1-20 WebLogic Builder Online Help

### アプリケーションを開く

アーカイブ形式または展開されたモジュールを開くには、[ファイル]メニュー で[開く]を選択します。アーカイブ形式のモジュール、または展開されたモ ジュールを含むディレクトリに移動し、モジュールを選択して[開く]をクリッ クします。

### トラブルシューティング

付属の MANIFEST.MF ファイルで参照されない、ネストされた JAR を持つ EAR のように、整形式でないモジュールをロードしようとすると、WebLogic Builder でモジュールを開くときに問題が起こる場合があります。

### サーバに接続する

テスト用にモジュールをデプロイしたり、データ ソースにモジュールを接続し たりするには、サーバに接続します。

[ツール]メニューで[サーバに接続]を選択します。

ダイアログに、接続に関する情報を入力して、[接続]をクリックします。

| 11                 |   |
|--------------------|---|
| <u>#21:</u>        |   |
| locahost           | - |
| 7001               |   |
| サーバ店               |   |
| myserver           |   |
| システムユーザモ           |   |
| nidaladministrator |   |
| システムユーザバスワード       |   |
|                    |   |
|                    |   |
|                    |   |
|                    |   |

### デプロイメント

[ツール]メニューから[モジュールのデプロイ]を選択します。サーバに接続していない場合は、[WebLogic Server に接続します]ダイアログが表示されます。

### コンパイラの選択

- 1. [ツール]メニューで、[Options]を選択します。
- 2. [Options] ダイアログで、[EJBC コンパイラ] を選択します。
- 3. [参照]をクリックして、コンパイラを検索します。コンパイラを選択して、 [開く]をクリックします。

### アプリケーションを閉じる

[ファイル]メニューで、[閉じる]を選択します。

### アプリケーションを保存する

[ファイル]メニューで、[保存]を選択します。

WebLogic Builder でデプロイメント記述子ファイルに対して行ったすべての変更 がモジュールに保存されます。

### アプリケーションを検証する

検証では、モジュールに対する新たな変更は保存されません。

[ツール]メニューで[記述子の検証]を選択して、モジュールを検証します。

### 記述子を生成する

新しいモジュールを開くと、WebLogic Builder から、開いたモジュールのデプロ イメント記述子を生成するかどうかの確認を求められます。同意すると、 WebLogic Builder では、新しい記述子を作成して、モジュール内の適切な場所に 書き込みます。

### コンポーネントの記述子を削除する

モジュールからコンポーネントを削除するには、WebLogic Builder を使用せず に、モジュールから関連する記述子の要素を削除します。

### 新しい記述子の要素を追加する

WebLogic Builder を使用せずに、モジュールに新しい記述子の要素を追加します。

### デプロイメント記述子の要素を削除する

WebLogic Builder を使用せずに、モジュールからファイルを削除します。

### デプロイメント記述子 XML ファイルを表示する

選択しているコンポーネントの XML ファイルを表示するには、次の手順に従い ます。ここで表示する XML は読み込み専用であることに注意してください。

1. [表示]メニューで [XML ソース]を選択します。

タブ付きの XML ビューアが表示されます。

2. タブを使用して、表示させる XML ファイルを選択します。

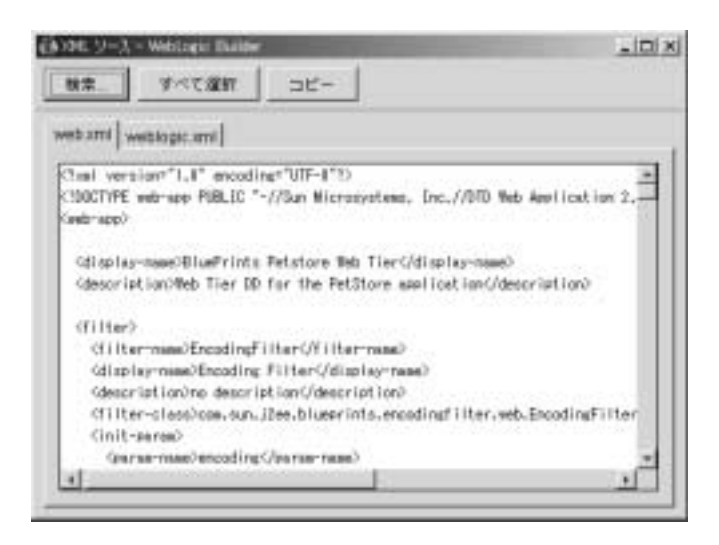

# WebLogic Builder でのデプロイメント記述子の要 素

以下の節では、WebLogic Builder におけるデプロイメント記述子の要素の場所を 示します。

- WebLogic Builder での weblogic.xml の要素
- WebLogic Builder での web.xml の要素
- WebLogic Builder での weblogic-application.xml の要素
- WebLogic Builder での ejb-jar.xml の要素
- WebLogic Builder での weblogic-ejb-jar.xml の要素
- WebLogic Builder での Tag Lib の要素
- WebLogic Builder での weblogic-cmp20-rdbms-jar.xml の要素

左ペインのファイル ツリーに表示されているノードには、デプロイメント記述 子のさまざまな要素が直感的にグループ化されています。これらのノードをク リックして、右側の複数の編集パネルをナビゲートすることにより、デプロイメ ント記述子の要素を変更できます。

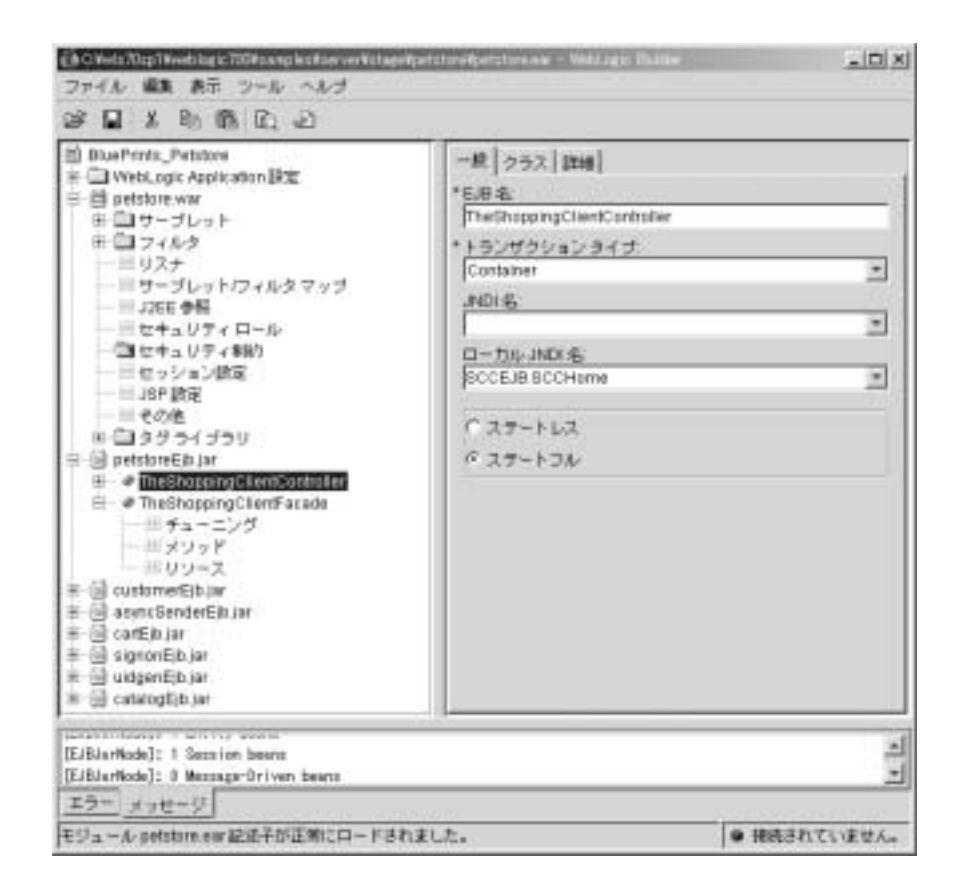

### WebLogic Builder での weblogic.xml の要素

次の表に、weblogic.xml の要素と、それらの WebLogic Builder インタフェース での場所を示します。「weblogic.xml デプロイメント記述子の要素」を参照して ください。

| XML 要素      | WebLogic Builder でのアクセス |
|-------------|-------------------------|
| description | [Web Application   表示]  |

| XML 要素                                                                                                    | WebLogic Builder でのアクセス        |
|----------------------------------------------------------------------------------------------------|--------------------------------|
| weblogic-version                                                                                                    |                                |
| security-role-assignment :                                                                                                    | [Web Application   セキュリティ ロール] |
| role-name<br>principal-name                                                                                                    |                                |
| reference-descriptor:                                                                                                    | [Web Application   J2EE 参照]    |
| resource-description、<br>res-ref-name、<br>ejb-reference-descriptio<br>n、ejb-ref-name、<br>resource-env-descriptio<br>n、res-env-ref-name |                                |

| XML 要素                            | WebLogic Builder でのアクセス     |
|-----------------------------------|-----------------------------|
| session-descriptor:               | [Web Application  セッション設定 ] |
| session-param,                    |                             |
| param-name:                       |                             |
| (CacheSize)                       |                             |
| ConsoleMainAttribute、             |                             |
| CookieComment                     |                             |
| CookieDomain                      |                             |
| CookieMaxAgeSecs                  |                             |
| CookieName                        |                             |
| CookiePath                        |                             |
| CookiesEnabled                    |                             |
| IDLength、                         |                             |
| InvalidationIntervalSecs          |                             |
|                                   |                             |
| JDBCConnection Timeo              |                             |
| uisecs,<br>ParsistantStoraCookiaN |                             |
| ame                               |                             |
| PersistentStoreDir                |                             |
| PersistentStorePool               |                             |
| PersistentStoreType               |                             |
| SwapIntervalSecs                  |                             |
| TimeoutSecs                       |                             |
| TrackingEnabled                   |                             |
| URLRewritingEnabled)              |                             |
| - /                               |                             |

| XML 要素                                                                                                    | WebLogic Builder でのアクセス                                                                     |
|----------------------------------------------------------------------------------------------------|---------------------------------------------------------------------------------------------|
| jsp-descriptor:                                                                                                    | [Web Application   JSP 設定]                                                                  |
| jsp-param,<br>param-name<br>(compileCommand,<br>compileFlags,<br>compilerClass,<br>compilerSupportsEncod<br>ing, defaultFilename,<br>encoding,<br>keepgenerated,<br>noTryBlocks,<br>packagePrefix,<br>pageCheckSeconds,<br>precompile, verbose,<br>workingDir, debug) |                                                                                             |
| container-descriptor                                                                                                    | [Web Application   その他   コンテナ設定]                                                            |
| charset-params                                                                                                    | Web Application  その他  IANA-Java 文字セット マッ<br>プ ]、および [Web Application  その他 パス文字セッ<br>ト マップ ] |
| virtual-directory-mappin<br>g:<br>(local-path, url-pattern)                                                                                                    | [Web Application   その他   仮想ディレクトリ ]                                                         |
| url-match-map                                                                                                    | [Web Application   その他   コンテナ設定]                                                            |
| security-permission                                                                                                    | [Web Application   セキュリティ制約]                                                                |

# WebLogic Builder での web.xml の要素

次の表に、web.xml の要素と、それらの WebLogic Builder インタフェースでの 場所を示します。「web.xml デプロイメント記述子の要素」を参照してください。

| XML 要素および属性                                                                                                    | WebLogic Builder でのアクセス                                |
|----------------------------------------------------------------------------------------------------|--------------------------------------------------------|
| icon                                                                                                    | [Web Application   表示 ]                                |
| display-name                                                                                                    | [Web Application   表示 ]                                |
| description                                                                                                    | [Web Application   表示 ]                                |
| distributable                                                                                                    | サポートされていない。                                            |
| context-param                                                                                                    | [Web Application   コンテキスト パラメータ ]                      |
| filter:<br>icon、filter-name、<br>display-name、<br>description、<br>filter-class、init-param                                                             | [Web Application   フィルタ   フィルタ ]                       |
| filter-mapping                                                                                                    | [Web Application  サーブレット / フィルタ マップ <br>フィルタ マッピング ]   |
| listener                                                                                                    | [Web Application  リスナ リスナ クラス ]                        |
| servlet:<br>icon、servlet-name、<br>display-name、<br>description、<br>(servlet-class jsp-file)、<br>init-param、<br>load-on-startup、<br>security-role-ref | [Web Application   サーブレット   サーブレット ]                   |
| servlet-mapping:<br>servlet-name<br>url-pattern                                                                                                    | [Web Application  サーブレット / フィルタ マップ <br>サーブレット マッピング ] |
| session-config:<br>session-timeout                                                                                                    | [Web Application   セッション設定   一般 ]                      |

| XML 要素および属性                                                                                                    | WebLogic Builder でのアクセス                                               |
|----------------------------------------------------------------------------------------------------|-----------------------------------------------------------------------|
| mime-mapping:<br>extension、mime-type                                                                           | [Web Application   MIME タイプ]                                          |
| welcome-file-list                                                                                              | [Web Application   ウェルカム ファイル ]                                       |
| error-page:<br>(error-code exception-ty<br>pe), location                                                       | [Web Application  エラー ページ ]                                           |
| taglib:<br>taglib-uri、<br>taglib-location                                                                      | [Web Application   タグ ライブラリ   Tag Libraries]                          |
| resource-env-ref:<br>description、<br>resource-env-ref-name、<br>resource-env-ref-type                           | [Web Application   J2EE 参照   リソース環境参照 ]                               |
| resource-ref:<br>description、<br>res-ref-name、res-type、<br>res-auth、<br>res-sharing-scope                      | [Web Application   J2EE 参照   リソース参照 ]                                 |
| security-constraint:<br>display-name,<br>web-resource-collection<br>, auth-constraint,<br>user-data-constraint | [Web Application   セキュリティ制約   リソース / ペー<br>ジ、ロール、SSL/ その他 ]           |
| login-config:<br>auth-method、<br>realm-name、<br>form-login-config                                              | [Web Application   ログイン]                                              |
| security-role:<br>description、role-name                                                                        | [&Web ApplicationWeb Application   セキュリティ ロー<br>ル   ロール名、説明、プリンシパル名 ] |

| XML 要素および属性                                                                                  | WebLogic Builder でのアクセス                                               |
|----------------------------------------------------------------------------------------------|-----------------------------------------------------------------------|
| security-role-ref:<br>description、<br>role-name、role-link                                    | [Web Application   Servlets サーブレット   Servlet  <br>Security Role Refs] |
| env-entry:<br>description、<br>env-entry-name、<br>env-entry-value、<br>env-entry-type          | [Web Application   J2EE 参照   環境エントリ ]                                 |
| ejb-ref<br>description、<br>ejb-ref-name、<br>ejb-ref-type、home、<br>remote、ejb-link、<br>run-as | [Web Application   J2EE 参照   EJB 参照 ]                                 |

### WebLogic Builder での weblogic-application.xml の要素

次の表に、weblogic-application.xml の要素と、それらの WebLogic Builder イン タフェースでの場所を示します。「weblogic-application.xml デプロイメント記述 子の要素」を参照してください。

| weblogic-application                                                                                                    | [WebLogic Application 設定]           |
|----------------------------------------------------------------------------------------------------|-------------------------------------|
| ejb:<br>entity-cache<br>(entity-cache-name,<br>(max-beans-in-cache  <br>max-cache-size),<br>caching-strategy,<br>start-mdbs-with-applicat<br>ion | [WebLogic Application 設定   EJB 設定 ] |

XML 要素および属性 WebLogic Builder でのアクセス

| XML 要素および属性                                                                                                    | WebLogic Builder でのアクセス                                         |
|----------------------------------------------------------------------------------------------------|-----------------------------------------------------------------|
| xml:<br>parser-factory<br>(saxparser-factory,<br>document-builder-factor<br>y,<br>transformer-factory),<br>entity-mapping<br>(entity-mapping-name,<br>public-id, system-id,<br>entity-uri,<br>when-to-cache,<br>cache-timeout-interval) | [WebLogic Application 設定   XML パーサ ファクトリ、<br>XML エンティティ マッピング ] |
| security:<br>realm-name                                                                                                    | [WebLogic Application 設定   セキュリティ レルム ]                         |

| XML 要素および属性              | WebLogic Builder でのアクセス                     |
|--------------------------|---------------------------------------------|
| jdbc-connection-pool:    | [WebLogic Application 設定   JDBC データ ソース   一 |
| data-source-name,        | 般、接続、プール、XA 設定、ドライバ ]                       |
| connection-factory       |                                             |
| (factory-name,           |                                             |
| connection-properties)   |                                             |
| pool-params              |                                             |
| (size-params)            |                                             |
| xa-params,               |                                             |
| login-delay-seconds,     |                                             |
| leak-profiling-enabled   |                                             |
| connection-check-param   |                                             |
| s), driver-params        |                                             |
| (statement,              |                                             |
| prepared-statement,      |                                             |
| row-prefetch-enabled,    |                                             |
| row-prefetch-size,       |                                             |
| stream-chunk-size)       |                                             |
| xa-params (debug-level,  |                                             |
| keep-conn-until-tx-com   |                                             |
| plete-enabled            |                                             |
| end-only-once-enabled    |                                             |
| recover-only-once-enabl  |                                             |
| ed                       |                                             |
| tx-context-on-close-nee  |                                             |
| ded                      |                                             |
| new-conn-for-commit-e    |                                             |
| nadied,                  |                                             |
| prepared-statement-cach  |                                             |
| keen-logical-conn-open-  |                                             |
| on-release               |                                             |
| local-transaction-suppor |                                             |
| ted.                     |                                             |
| resource-health-monitor  |                                             |
| ing-enabled) acl-name    |                                             |
|                          |                                             |

#### . ~ ⇒ Trt

# WebLogic Builder での ejb-jar.xml の要素

次の表に、ejb-jar.xml の要素と、それらの WebLogic Builder インタフェースでの 場所を示します。「WebLogic Server デプロイメント ファイル」を参照してくだ さい。

| XML 要素および属性                                                   | WebLogic Builder でのアクセス               |
|---------------------------------------------------------------|---------------------------------------|
| abstract-schema-name                                          | [EJB   詳細 ]                           |
| acknowledge-mode                                              | [Message Driven Bean   詳細 ]           |
| security-role                                                 | [EJB   セキュリティ ]                       |
| method-permission                                             | [EJB     パーミッション]                     |
| container-transaction                                         | [EJB  メソッド   トランザクション]                |
| cascade-delete                                                | サポートされていない。                           |
| cmp-field:<br>description、field-name                          | [EJB   CMP フィールド]                     |
| cmp-version                                                   | [EJB   永続性 ]                          |
| cmr-field:<br>description<br>cmr-field-name<br>cmr-field-type | [EJB   関係   (関係ノードを右クリックして)関係を追<br>加] |
| destination-type                                              | [Message Driven Bean   一般 ]           |
| ejb-class                                                     | [EJB   クラス ]                          |
| ejb-client-jar                                                | サポートされていない。                           |
| ejb-link                                                      | [EJB   リソース ]                         |
|                                                               |                                       |

| 入業 安示のよい 高江                                                                                                    | Mebeogic Builder COVV VEX  |
|----------------------------------------------------------------------------------------------------|----------------------------|
| ejb-local-ref:<br>description、<br>ejb-ref-name、<br>ejb-ref-type、<br>local-home、 local、<br>ejb-link                               | [EJB   リソース   EJB ローカル参照 ] |
| ejb-name                                                                                                    | [EJB   一般 ]                |
| ejb-ql                                                                                                    | [EJB Application   ファインダ]  |
| ejb-ref:<br>description、home、<br>remote、ejb-link                                                                                 | [EJB   リソース   EJB 参照 ]     |
| ejb-relation:<br>description、<br>ejb-relation-name、<br>ejb-relationship-role                                                     | [関係 (関係を右クリックして)関係の追加]     |
| ejb-relationship-role:<br>description、<br>ejb-relationship-role-na<br>me、multiplicity、<br>relationship-role-source<br>、cmr-field | [関係 (関係を右クリックして)関係の追加]     |
| ejb-relationship-role-na<br>me                                                                                                   | [関係 (関係を右クリックして)関係の追加]     |
| ejb-class:<br>home、remote、<br>local-home、local                                                                                   | [EJB   クラス ]               |
| primkey-field                                                                                                    | [Entity Bean   永続性 ]       |

XML 要素および属性 WebLogic Builder でのアクセス

| XML 要素および属性                                                                                            | WebLogic Builder でのアクセス           |
|----------------------------------------------------------------------------------------------------|-----------------------------------|
| resource-env-ref:<br>env-entry (description,<br>env-entry-name,<br>env-entry-type,<br>env-entry-value) | [EJB   リソース ]                     |
| field-name                                                                                             | [Entity Bean   CMP フィールド]         |
| message-driven:<br>ejb-name、ejb-class、<br>message-driven-destinat<br>ion                               | [Message Driven Bean   一般   クラス ] |
| message-selector:<br>acknowledge-mode、<br>transaction-type                                             | [Message Driven Bean   詳細 ]       |
| subscription-durability                                                                                | [Message Driven Bean   一般 ]       |
| persistence-type                                                                                       | [Entity Bean   永続性 ]              |
| prim-key-class                                                                                         | [Entity Bean   永続性 ]              |
| primkey-field                                                                                          | [Entity Bean   永続性 ]              |
| query:<br>description、<br>query-method、<br>result-type-mapping、<br>ejb-ql                              | [EJB   ファインダ ]                    |
| reentrant                                                                                              | [EJB   詳細 ]                       |
| relationships:<br>description、<br>ejb-relation                                                         | [関係 (関係を右クリックして)関係の追加]            |

| XML 要素および属性                                                                                                    | WebLogic Builder でのアクセス                              |
|----------------------------------------------------------------------------------------------------|------------------------------------------------------|
| resource-env-ref:<br>description、<br>resource-env-ref-name、<br>resource-env-ref-type                                              | [EJB   リソース   環境 ]                                   |
| resource-ref:<br>description、<br>res-ref-name、res-type、<br>res-auth、<br>res-sharing-scope                                         | [EJB   リソース   リソース参照 ]                               |
| role-name                                                                                                    | [Enterprise Application   Security]                  |
| session-type                                                                                                    | [Session Bean   一般]                                  |
| session:<br>ejb-name、home,<br>remote、local-home、<br>local、ejb-class、<br>session-type、<br>transaction-type                         | [Session Bean  一般、クラス ]                              |
| session:<br>env-entry、ejb-ref、<br>ejb-local-ref、<br>security-role-ref、<br>security-identity、<br>resource-ref、<br>resource-env-ref | [Session Bean   リソース   環境、リソース参照、EJB 参照、EJB ローカル参照 ] |
| subscription-durability                                                                                                    | [Message Driven Bean   一般 ]                          |
| transaction-type                                                                                                    | [EJB   メソッド   トランザクション ]                             |
| trans-attribute                                                                                                    | [EJB   メソッド   トランザクション ]                             |

# WebLogic Builder での weblogic-ejb-jar.xml の要素

次の表に、weblogic-ejb-jar.xml の要素と、それらの WebLogic Builder インタ フェースでの場所を示します。「weblogic-ejb-jar.xml 文書型定義」を参照してく ださい。

| XML 要素および属性                                                                                                 | WebLogic Builder でのアクセス                                                         |  |  |
|----------------------------------------------------------------------------------------------------|---------------------------------------------------------------------------------|--|--|
| cache-between-transacti<br>ons                                                                              | [EJB   チューニング   キャッシュ ]                                                         |  |  |
| concurrency-strategy                                                                                        | [EJB   チューニング   キャッシュ ]                                                         |  |  |
| connection-factory-jndi-<br>name                                                                            | [Message Driven Bean   外部 JMS プロバイダ ]                                           |  |  |
| jms-polling-interval-sec<br>onds                                                                            | [Message Driven Bean   詳細 ]                                                     |  |  |
| jms-client-id                                                                                               | [Message Driven Bean   詳細 ]                                                     |  |  |
| delay-updates-until-end-<br>of-tx                                                                           | [EJB   永続性 ]                                                                    |  |  |
| destination-jndi-name                                                                                       | [Message Driven Bean   一般]                                                      |  |  |
| ejb-reference-descriptio<br>n:                                                                              | [EJB  リソース   EJB 参照 ]                                                           |  |  |
| eib-ref-name                                                                                                |                                                                                 |  |  |
| jndi-name                                                                                                   |                                                                                 |  |  |
| jndi-name<br>ejb-local-reference-desc<br>ription:                                                           | [EJB   リソース   EJB ローカル参照 ]                                                      |  |  |
| jndi-name<br>ejb-local-reference-desc<br>ription:<br>ejb-ref-name,<br>jndi-name                             | [EJB   リソース   EJB ローカル参照 ]                                                      |  |  |
| jndi-name<br>ejb-local-reference-desc<br>ription:<br>ejb-ref-name,<br>jndi-name<br>enable-call-by-reference | [EJB   リソース   EJB ローカル参照 ]<br>セッション Bean の場合 :[EJB   詳細 ]                       |  |  |
| jndi-name<br>ejb-local-reference-desc<br>ription:<br>ejb-ref-name,<br>jndi-name<br>enable-call-by-reference | [EJB   リソース   EJB ローカル参照] セッション Bean の場合:[EJB   詳細] エンティティ Bean の場合:[EJB   永続性] |  |  |

| XML 要素および属性                                                                                                    | WebLogic Builder でのアクセス                           |
|----------------------------------------------------------------------------------------------------|---------------------------------------------------|
| entity-cache:<br>max-beans-in-cache,<br>idle-timeout-seconds,<br>read-timeout-seconds,<br>concurrency-strategy,<br>cache-between-transacti<br>ons | [EJB  チューニング キャッシュ ]<br>エンティティ Bean にはサポートされていない。 |
| entity-cache-ref:<br>entity-cache-name<br>concurrency-strategy<br>cache-between-transacti<br>ons<br>estimated-bean-size                           | [EJB   チューニング   プール ]                             |
| entity-cache-name                                                                                                    | サポートされていない。                                       |
| estimated-bean-size                                                                                                    | サポートされていない。                                       |
| entity-clustering:<br>home-is-clusterable,<br>home-load-algorithm,<br>home-call-router-class-n<br>ame                                             | [EJB   チューニング   クラスタ ]                            |
| enable-dynamic-queries                                                                                                    | サポートされていない。                                       |
| finders-load-bean                                                                                                    | [EJB   詳細 ]                                       |
| home-call-router-class-n<br>ame                                                                                                    | [Session and Entity Beans   チューニング   クラスタ ]       |
| home-is-clusterable                                                                                                    | [Session and Entity Beans   チューニング   クラスタ ]       |
| home-load-algorithm                                                                                                    | [Session and Entity Beans   チューニング   クラスタ ]       |
| idempotent-methods                                                                                                    | [EJB   チューニング   クラスタ ]                            |

| XML 要素および属性                    | WebLogic Builder でのアクセス          |  |  |
|--------------------------------|----------------------------------|--|--|
| idle-timeout-seconds           | [EJB  チューニング キャッシュ ]             |  |  |
|                                | ステートフル セッション Bean にはサポートされていな    |  |  |
|                                | v.                               |  |  |
| cache-type                     | サポートされていない。                      |  |  |
| initial-beans-in-free-poo<br>l | [EJB   チューニング   クラスタ ]           |  |  |
| initial-context-factory        | [Message Driven   外部 JMS プロバイダ ] |  |  |
| is-modified-method-na<br>me    | サポートされていない。                      |  |  |
| isolation-level                | [ メソッド トランザクション]                 |  |  |
| jndi-name                      | [Entity Bean   一般]               |  |  |
| clients-on-same-server         | サポートされていない。                      |  |  |
| local-jndi-name                | [EJB   一般 ]                      |  |  |
| max-beans-in-cache             | [EJB  チューニング キャッシュ ]             |  |  |
| max-beans-in-free-pool         | [EJB  チューニング プール ]               |  |  |
| message-driven-descript<br>or  | サポートされていない。                      |  |  |
| persistence-use                | サポートされていない。                      |  |  |
| pool:                          | [EJB  チューニング プール ]               |  |  |
| max-beans-in-free-pool         |                                  |  |  |
| initial-beans-in-free-poo<br>l |                                  |  |  |
| read-timeout-seconds           | [EJB   チューニング   キャッシュ ]          |  |  |
| replication-type               | [EJB   チューニング   クラスタ ]           |  |  |

| 大阪 安东 55 の 内口                                                                                    | Webeogle Builder (0)7 7 EX |
|--------------------------------------------------------------------------------------------------|----------------------------|
| security-role-assignment<br>:<br>role-name<br>principal-name                                     | [EJB Application]          |
| stateful-session-clusteri<br>ng:                                                                 | [EJB   チューニング   クラスタ ]     |
| home-is-clusterable、<br>home-load-algorithm、<br>home-call-router-class-n<br>ame、replication-type |                            |
| stateful-session-cache:<br>max-beans-in-cache,<br>idle-timeout-seconds                           | [EJB   チューニング   キャッシュ ]    |
| stateless-bean-call-route<br>r-class-name                                                        | サポートされていない。                |
| stateless-bean-is-cluster<br>able                                                                | サポートされていない。                |
| stateless-bean-load-algo<br>rithm                                                                | サポートされていない。                |
| stateless-bean-methods-<br>are-idempotent                                                        | サポートされていない。                |

#### XML 要素および属性 WebLogic Builder でのアクセス

| XML 要素および属性                                                              | WebLogic Builder でのアクセス          |
|--------------------------------------------------------------------------|----------------------------------|
| stateless-clustering:                                                    | サポートされていない。                      |
| home-is-clusterable、<br>home-load-algorithm、<br>home-call-router-class-n |                                  |
| ame、<br>stateless-bean-is-cluster                                        |                                  |
| able、<br>stateless-bean-load-algo                                        |                                  |
| rithm、<br>stateless-bean-call-route                                      |                                  |
| r-class-name,<br>stateless-bean-methods-<br>are-idempotent               |                                  |
| stateless-session-descrip<br>tor:                                        | サポートされていない。                      |
| pool、<br>stateless-clustering                                            |                                  |
| transaction-isolation:<br>isolation-level                                | サポートされていない。                      |
| trans-timeout-seconds                                                    | [Entity Bean   永続性 ]             |
| type-identifier                                                          | サポートされていない。                      |
| provider-url                                                             | [Message Driven   外部 JMS プロバイダ ] |
| invalidation-target:<br>ejb-name                                         | [Entity Bean   詳細 ]              |

### WebLogic Builder での Tag Lib の要素

次の表に、タグ ライブラリの要素と、それらの WebLogic Builder インタフェー スでの場所を示します。「タグ ライブラリ記述子の作成」を参照してください。

| ANNL 安糸のよい隅住            | WebLogic Builder COP92X            |  |  |
|-------------------------|------------------------------------|--|--|
| taglib:                 | [Web Application  タグ ライブラリ パス、URI] |  |  |
| tlib-version,           |                                    |  |  |
| jsp-version,            |                                    |  |  |
| short-name, uri,        |                                    |  |  |
| display-name            |                                    |  |  |
| small-icon, large-icon, |                                    |  |  |
| description, validator, |                                    |  |  |
| listener                |                                    |  |  |
|                         |                                    |  |  |

### XML 要素および属性 WebLogic Builder でのアクセス

# WebLogic Builder での weblogic-cmp20-rdbms-jar.xml の 要素

次の表に、weblogic-cmp20-rdbms-jar.xml の要素と、それらの WebLogic Builder インタフェースでの場所を示します。「WebLogic Server のコンテナ管理による 永続性サービス」を参照してください。

| XML 要素および属性                          | WebLogic Builder でのアクセス                     |  |  |
|--------------------------------------|---------------------------------------------|--|--|
| create-default-dbms-tabl<br>e        | [EJB   Application]                         |  |  |
| delay-database-insert-un<br>til      | [Entity Bean   詳細 ]                         |  |  |
| automatic-key-generatio<br>n         | [Entity Bean   自動キー生成 ]                     |  |  |
| field-group                          | サポートされていない。                                 |  |  |
| table-map:<br>table-name、field-map   | [EJB Application  関係  (関係ノードを右クリックして)関係の追加] |  |  |
| verify-columns,<br>optimistic-column | サポートされていない。                                 |  |  |

| XML 要素および属性                                                                                                    | WebLogic Builder でのアクセス                            |  |  |
|----------------------------------------------------------------------------------------------------|----------------------------------------------------|--|--|
| check-exists-on-method                                                                                                    | [Entity Bean   詳細 ]                                |  |  |
| ejb-name                                                                                                    | [EJB   一般 ]                                        |  |  |
| data-source-name                                                                                                    | [EJB   永続性 ]                                       |  |  |
| table-name                                                                                                    | [EJB Application   関係   (関係ノードを右クリックして)関係の追加]      |  |  |
| field-map:<br>cmp-field、<br>dbms-column、<br>dbms-column-type                                                               | サポートされていない。                                        |  |  |
| cmp-field                                                                                                    | [EJB Application   関係   (関係ノードを右クリックして<br>)関係の追加 ] |  |  |
| dbms-column                                                                                                    | [EJB Application   関係   (関係ノードを右クリックして)関係の追加]      |  |  |
| optimistic-column                                                                                                    | サポートされていない。                                        |  |  |
| dbms-column-type                                                                                                    | [   CMP フィールド   CMP]                               |  |  |
| column-map:<br>foreign-key-column<br>key-column                                                                            | [EJB Application   関係   (関係ノードを右クリックして)関係の追加]      |  |  |
| weblogic-rdbms-relation<br>:<br>relation-name,<br>table-name,<br>weblogic-relationship-ro<br>le,<br>relationship-role-name | [EJB Application   関係   (関係ノードを右クリックして)関係の追加]      |  |  |
| relationship-role-map:<br>foreign-key-table,<br>primary-key-table,<br>column-map                                           | [EJB Application   関係   (関係ノードを右クリックして<br>)関係の追加]  |  |  |

| XML 要素および属性                                                                                     | WebLogic Builder でのアクセス                     |  |  |
|-------------------------------------------------------------------------------------------------|---------------------------------------------|--|--|
| group-name                                                                                      | [EJB Application   ファインダファインダクエリ設定 ]        |  |  |
| cmr-field                                                                                       | [EJB Application  関係  (関係ノードを右クリックして)関係の追加] |  |  |
| relationship-caching:<br>caching-name<br>caching-element                                        | サポートされていない。                                 |  |  |
| caching-name                                                                                    | サポートされていない。                                 |  |  |
| caching-element:<br>cmr-field、<br>group-name、<br>caching-element                                | サポートされていない。                                 |  |  |
| weblogic-query:<br>query-method<br>weblogic-ql<br>group-name<br>max-elements<br>include-updates | [EJB Application   ファインダファインダ]              |  |  |
| sql-select-distinct                                                                             | サポートされていない。                                 |  |  |
| weblogic-ql                                                                                     | [EJB Application   ファインダファインダ]              |  |  |
| method-name                                                                                     | [EJB Application   ファインダファインダ]              |  |  |
| query-method                                                                                    | [EJB Application   ファインダファインダ]              |  |  |
| max-elements                                                                                    | [EJB Application   ファインダファインダ ]             |  |  |
| include-updates                                                                                 | [EJB Application   ファインダファインダ ]             |  |  |
| sql-select-distinct                                                                             | [EJB Application   ファインダファインダ]              |  |  |

| ▲₩L安糸のよび属圧                                           | WebLogic Builder COP9 EX |
|------------------------------------------------------|--------------------------|
| automatic-key-generatio<br>n:                        | [ 自動キー生成]                |
| generator-type、<br>generator-name、<br>key-cache-size |                          |
| generator-type                                       | [ 自動キー生成]                |
| generator-name                                       | [EJB   自動キー生成]           |
| key-cache-size                                       | [ 自動キー生成]                |
| delay-database-insert-un<br>til                      | [EJB   詳細 ]              |
| validate-db-schema-wit<br>h                          | サポートされていない。              |
| database-type                                        | サポートされていない。              |
|                                                      |                          |

#### XML 要素および属性 WebLogic Builder でのアクセス

#### 1 WebLogic Builder

# WebLogic Builder を使用した Smart Ticket の移植とデプロイ

この例では、Sun の BluePrint ワイヤレス アプリケーションである Smart Ticket を迅速にデプロイするシナリオを示します。WebLogic Builder を使用して、 WebLogic Server 固有のデプロイメント記述子ファイルを生成および編集し、 WebLogic Server にアプリケーションをデプロイします。

WebLogic Builder は、アプリケーションのデプロイメント記述子ファイルを生成 および編集するためのビジュアル環境です。WebLogic Builder では記述子ファイ ルを表示させて視覚的に編集できるため、XML をテキストで編集する必要があ りません。「WebLogic Builder」を参照してください。

この章の内容は以下のとおりです。

- アプリケーションおよび環境の設定
  - WebLogic Server 7.0 をダウンロードおよびインストールする
  - Smart Ticket をダウンロードおよびインストールする
  - Sun Wireless Toolkit をダウンロードおよびインストールする
  - 環境を設定する
  - Smart Ticket をビルドする
- WebLogic Builder を使用した変換とチューニング
  - WebLogic Builder を使用して weblogic.xml と weblogic-ejb-jar.xml を生成 する
  - WebLogic Builder を使用して記述子を編集する
- 管理タスク
  - サーバ (WebLogic Server の Examples Server) を起動する
  - WebLogic Server Administration Console を使用してデータソースをコン フィグレーションする
  - PointBase サンプルデータベースを使用するように populate.bat スクリプトと SQL クエリを変更する

- デプロイメントと実行
  - WebLogic Builder を使用して Smart Ticket をデプロイする
  - Smart Ticket を起動する
  - ユーザアカウントを作成して映画のチケットを予約するために、データ ソースへの問い合わせと書き込みを行う

# アプリケーションおよび環境の設定

この例を実行するには、次のものが必要です。

- WebLogic Server 7.0
- Smart Ticket
- Sun Wireless Toolkit (J2ME)
- smarticketPointBase.sql (付属)
- ここでは、インストール、ビルド、および必要なパス設定を行います。
- 1. WebLogic Server 7.0 をダウンロードおよびインストールします。

WebLogic Server 7.0 を http://www.bea.com からダウンロードし、*WL\_HOME* と 呼ぶ場所にインストールします。デフォルトでは、*WL\_HOME* ÇÕ c:\bea\weblogic700 です。

2. Smart Ticket 1.1 をダウンロードおよびインストールします。

Smart Ticket デモ アプリケーションのソース コードを <u>http://developer.java.sun.com/developer/releases/smarticket/</u>からダウンロード します。マシン上の新しいディレクトリにソース コードを展開します。この ディレクトリを SMARTICKET\_HOME と呼びます。

3. J2ME をダウンロードし、*J2MEWTK\_HOME* と呼ぶ場所 (デフォルトは C:\J2mewtk) にインストールします。

#### Sun Wireless Toolkit を

<u>http://java.sun.com/products/j2mewtoolkit/download.html</u>からダウンロードします。ツールキットをインストールします。インストール中に JDK を選択

するよう要求されます。BEA\_HOME/jdk131 ディレクトリに格納されている JDK を選択できます。

- J2MEWTK\_HOME=C:\J2mewtk を設定します。C:\J2mewtk は、J2ME のイン ストールディレクトリとします。注意:J2MEWTK\_HOME を設定しないと、 アプリケーションをビルドできなくなります。
- 5. WL\_HOME\samples\server\config\examples にある、SetExamplesEnv スクリプトを実行して環境を設定します。
- 6. *SMARTICKET\_HOME*\smarticket\localant.batのANT\_CLASSPATH 行の末尾に「%CLASSPATH%」を追加します。
- SMARTICKET\_HOME\smarticket ディレクトリに移動し、localant.batを 実行して Smart Ticket をビルドします。WebLogic Builder では、コンパイル 済みの.class ファイルが必要です。.java ファイルは使用できません。

# WebLogic Builder を使用した変換とチュー ニング

この節では、WebLogic Builder でデプロイメント記述子を生成し、その一部を編 集します。その際、XML を参照する必要はありません。

# 記述子の生成

この手順では、WebLogic Builder で既存の記述子ファイルを読み込み、アプリ ケーションの.class ファイルを参照して、WebLogic Server でアプリケーショ ンを実行できるようにするデプロイメント記述子ファイルを作成します。

既存のデプロイメント記述子ファイルが上書きされることはありません。

 [スタート | プログラム | BEA WebLogic Platform | WebLogic Server 7.0 | WebLogic Builder] を選択して、WebLogic Builder を起動します。

- WebLogic Builder の[ファイル | 開く]メニューを選択して、 *SMARTICKET\_HOME* \build\server に移動し、[開く]をクリックします。[ モジュールのデプロイメント記述子が見つかりません。記述子を新規作成し ますか?]というダイアログが表示されます。[はい]をクリックすると、 Smart Ticket のクラス ファイルが参照され、weblogic.xml および weblogic-ejb-jar.xml が生成されます。
- 3. [ファイル | 保存]を選択して、WebLogic Builder でアプリケーションを保存します。
- WebLogic Builder で[ファイル | アーカイブを開く]を選択し、 *SMARTICKET\_HOME* \bin\smarticket.ear を指定して、 smarticket.ear を作成します。
- 5. [スタート | プログラム | BEA WebLogic Platform | WebLogic Server 7.0 | Server Tour and Examples | Launch Examples Server] を選択して、Examples Server を起動します。[WebLogic Server Examples] ページが表示されます。
- http://localhost:7001/console に移動して(または [WebLogic Server Examples] ページのリンクをたどって)、ユーザ名 weblogic、パスワード weblogic で署名して WebLogic Administration Console を開きます。

# JNDI 名と <context-root> の指定

- ここでは、WebLogic Server を使用して以下のことを行います。
- Web アプリケーションのコンテキスト パスを設定する
- Web アプリケーションの EJB 参照とリソース参照に JNDI 名を割り当てる
- EJB リソース参照に JNDI 名を割り当てる
- WebLogic Builder で\web ノードの[コンテキストパス]タブを選択します。 [コンテキストパス]フィールドに「SmarTicketApp」と入力します。これで <context-root> 要素が設定されました。
- 2. Builder の [J2EE 参照] ノードで [EJB 参照] パネルを選択して、EJB 参照に 対する JNDI 名を以下のように設定します。

| [参照名]           | [EJB タイプ ] | [JNDI 名 ]   |
|-----------------|------------|-------------|
| ejb/MovieInfo   | Session    | MovieInfo   |
| ejb/TicketSales | Entity     | TicketSales |
| ejb/Customer    | Entity     | Customer    |
| ejb/LocaleInfo  | Session    | LocaleInfo  |

 Builder の [J2EE 参照] ノードで [リソース参照] パネルを選択して、[参照 名]、[参照型]、および [JNDI 名] を以下の表のように設定します。[リソー ス認証] を [Container] に設定します。

| [参照名]                      | [参照型]               | [JNDI 名 ]             |
|----------------------------|---------------------|-----------------------|
| jdbc/MovieInfoDataSource   | java.sql.DataSource | MovieInfoDataSource   |
| jdbc/TicketSalesDataSource | java.sql.DataSource | TicketSalesDataSource |
| jdbc/CustomerDataSource    | java.sql.DataSource | CustomerDataSource    |
| jdbc/LocaleInfoDataSource  | java.sql.DataSource | LocaleInfoDataSource  |

4. Builder の [EJB Resources] ノードで [リソース参照] パネルを選択して、EJB リソースに対する JNDI 名を以下のように設定します。

| [リソース参照名]                  | [リソース参照型]           | [JNDI 名 ]             |
|----------------------------|---------------------|-----------------------|
| jdbc/MovieInfoDataSource   | java.sql.DataSource | MovieInfoDataSource   |
| jdbc/TicketSalesDataSource | java.sql.DataSource | TicketSalesDataSource |
| jdbc/CustomerDataSource    | java.sql.DataSource | CustomerDataSource    |
| jdbc/LocaleInfoDataSource  | java.sql.DataSource | LocaleInfoDataSource  |

5. Builder の [ ファイル | 保存 ] を使用して、アーカイブへの変更を保存しま す。

# 管理タスク

- この節では、以下のことを行います。
- WebLogic Server Administration Console を使用してデータ ソースをコンフィ グレーションする
- PointBase サンプル RDBMS へ変換する

# データ ソースのコンフィグレーション

これまでの作業により、WebLogic Server Administration Console を使用して、 Smart Ticket アプリケーションで使用される4つの各 EJB のデータ ソースをコン フィグレーションできるようになりました。

- まだ行っていない場合は、WebLogic Examples Server を起動し、ブラウザで http://localhost:7001/console を指定して Administration Console を開き ます。
- 2. [JDBC] ノードを選択して [トランザクションデータ ソース]をクリックします。
- 3. [新しいTx Data Source のコンフィグレーション]を選択します。
- データソースの名前を入力します。最初のフィールドに 「MyCustomerDataSource」と入力します。[JNDI 名]フィールドに 「CustomerDataSource」と入力します。[プール名]フィールドに 「demoPool」(WebLogic サンプルで使用されるデフォルトの接続プール)と 入力して、[作成]をクリックします。
- 5. [対象] タブをクリックします。[選択可] カラムで examplesServer を選択し、 右矢印をクリックして対象に入れ、[適用] をクリックします。

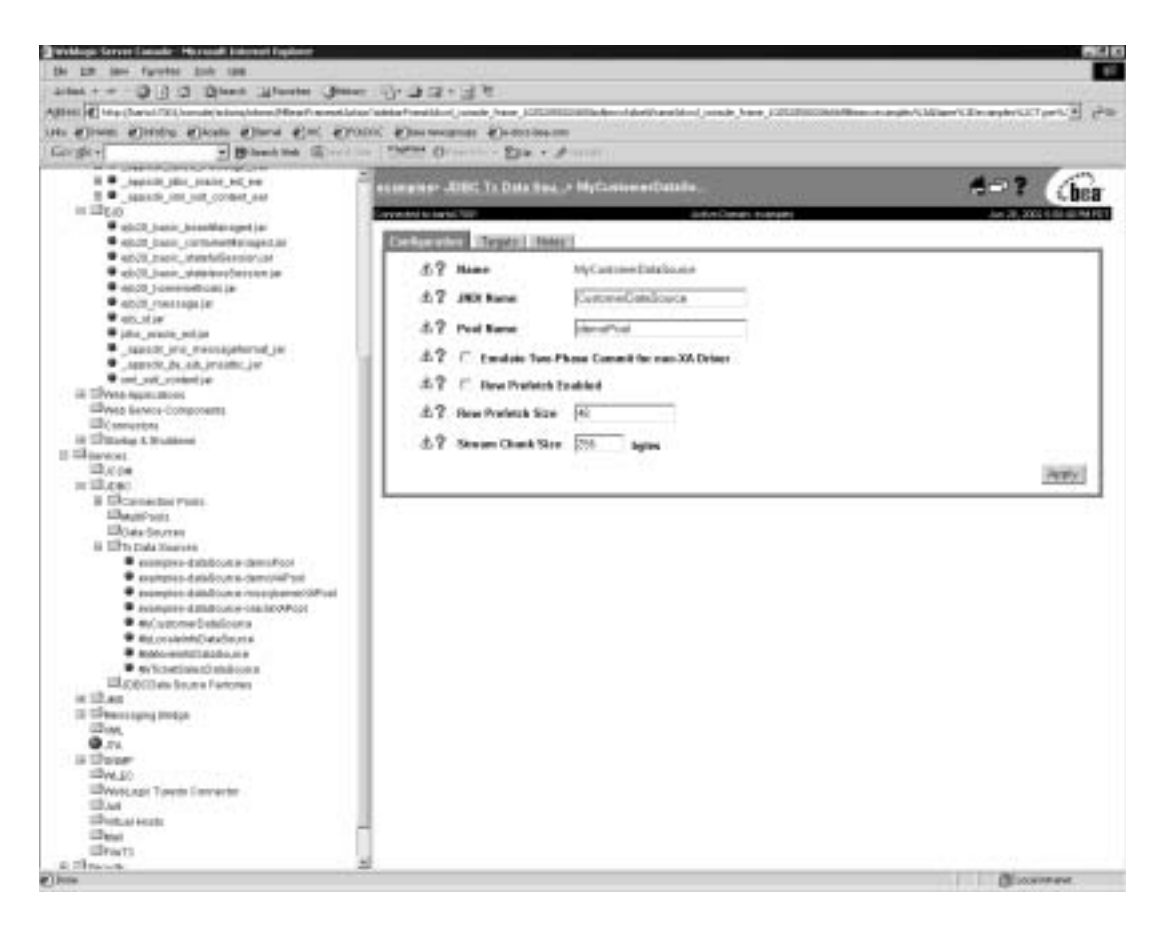

#### 図1 Administration Console での [トランザクション データ ソース]の設定

- 他の3つのデータソース (MyMovieInfoDataSource、 MyLocaleInfoDataSource、MyTicketSalesDataSource) にも、手順4と5を繰 り返します。
- Smart Ticket の Cloudscape データベースを、WebLogic Server 7.0 に付属の PointBase の評価版 RDBMS に置き換えるには、SMARTICKET\_HOME \smarticket\populate.bat に次のコードを追加します。

```
set POINTBASEHOME=%SAMPLES_HOME%\server\eval\pointbase
```

```
java utils.Schema
jdbc:pointbase:server://localhost/demo,database.home=%POINTBASE
```

HOME% com.pointbase.jdbc.jdbcUniversalDriver -u examples -p examples -verbose ./src/smarticketPointBase.sql

- 8. また、smarticket.sql を PointBase で扱いやすくするために、データ型「int」を「integer」に置換するスクリプトで smarticket.sql を置き換えます。 作業としては、smarticketPointBase.sql を SMARTICKET\_HOME \smarticket\src にコピーします。
- 9. データベースを設定するには、populate.bat を実行します。

# デプロイメントと実行

以上の作業で、WebLogic Server 7.0 で Smart Ticket をデプロイおよび実行する準備が整いました。

1. WebLogic Builder の[ツール]メニューで[サーバに接続]を選択して、サーバに接続します。

| 🍎 We | ebLogic Server に接続します。       |   | × |
|------|------------------------------|---|---|
|      | プロトコル:<br> t3                | - |   |
|      | 차スト:<br> localhost           | ¥ |   |
|      | ホート:<br> 7001                | - |   |
|      | サーバ名:<br>examplesServer      | - |   |
|      | システムユーザ名:<br>weblogic        | - |   |
|      | システム ユーザ バスワード:<br>********* |   |   |
|      |                              |   |   |
|      |                              |   |   |
| _    | 接続 キャンセル                     |   | _ |

#### 図 2 Examples Server への接続

- WebLogic Builder の [ツール]メニューから [モジュールのデプロイ]を選択して、Smart Ticket をデプロイします。
- 3. 指定のポート番号 (8000) を Examples Server のポート番号 (デフォルトでは 7001) に置き換えて、*SMARTICKET\_HOME*\bin\smarticket.jad のポート を設定します。
- 4. SMARTICKET\_HOME\bin\smarticket.jad を起動するには、このファイ ルをダブルクリックするか、または[スタート | J2ME Wireless Application | Run MIDP Application] を選択してこのファイルを選択します。

| Select A  | JAD fil    | e To Rur | 1 |   |   |   |   | ×   |
|-----------|------------|----------|---|---|---|---|---|-----|
| 参照:       | 🗀 bir      | 1        |   | ٣ | ŧ | ۲ | ď |     |
| 🛋 smartio | ket.jad    |          |   |   |   |   |   |     |
|           |            |          |   |   |   |   |   |     |
| ファイル      | <u>8</u> : | bin      |   |   |   |   |   | Run |
| ファイル:     | オナ         | *.jad    |   |   |   | * | E | 関連し |

5. 以上の作業により、Examples Server で Smart Ticket アプリケーションを実 行できるようになりました。

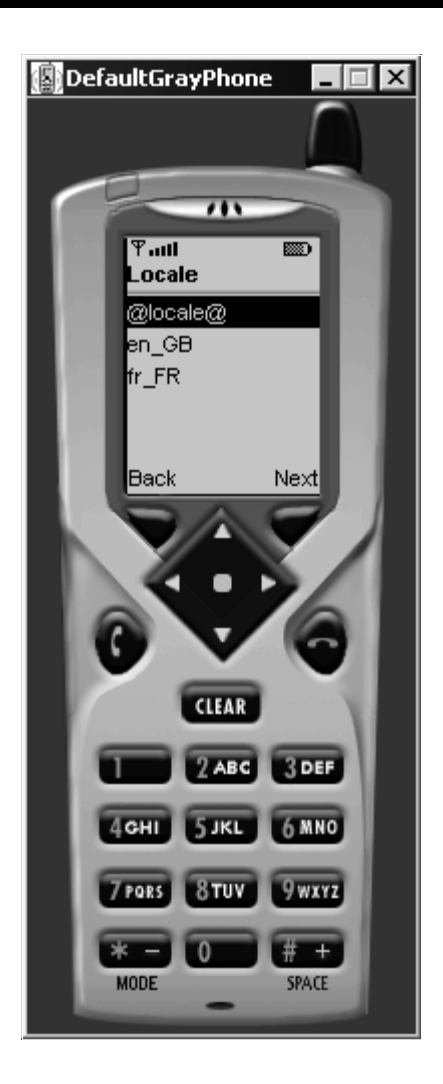

# ワイヤレス アプリケーションの実行

Smart Ticket アプリケーションのユーザアカウントを作成する際は、郵便番号に 95130 または 95054 を入力します。また、パスワードの長さは 6 文字でなければ なりません。アカウントを作成したら、試しに [Poster] モードを選択してくださ い。このモードでは、選択した映画の画像を電話またはエミュレータで表示でき ます。

エミュレータで利用できるオプションは複数あります。作成した J2ME Wireless Ticket からデフォルトのデバイスおよび任意のデバイスを操作してみてください。

以前にクライアント Smart Ticket アプリケーションを実行して、WebLogic でア プリケーションを再デプロイする場合、前のユーザ情報のデータベースをクリア する必要があります。これを行うには、Windows の[スタート]メニューから [J2ME Wireless Ticket Utility]を実行します。[Clean Database] をクリックすると、 Smart Ticket Client が再起動されます。

# まとめ

Sun のアプリケーションをダウンロードおよびビルドし、WebLogic Builder を使 用して WebLogic Server での実行に必要な weblogic.xml ファイルと weblogic-ejb-jar.xml ファイルを生成しました。次に、WebLogic Builder でアプリ ケーションの要素を一部編集し、WebLogic Server Administration Console でアプ リケーションのデータソースをコンフィグレーションしました。WebLogic Builder でアプリケーションをデプロイしてから、起動および実行しました。

# 関連情報

WebLogic Builder を使用せずに、Smart Ticket を WebLogic Server 7.0 に移植する 手順については、

http://edocs.beasys.co.jp/e-docs/wls/docs70/quickstart/smarticket.html の「Java Smart Ticket Demo 1.1」を参照してください。

# 索引

### Α

abstract-schema-name 35 acknowledge-mode 35 automatic-key-generation 44, 47 generator-name 47 generator-type 47 key-cache-size 47

### С

cache-between-transactions 39 cache-timeout-interval 33 caching-element 46 caching-name 46 caching-strategy 32 cascade-delete 35 charset-params 29 check-exists-on-method 45 clients-on-same-server 41 cmp-field 35, 45 description 35 field-name 35 cmp-version 35 cmr-field 35 cmr-field-name 35 cmr-field-type 35 description 35 column-map 45 concurrency-strategy 39 connection-factory 34 connection-factory-indi-name 39 container-descriptor 29 container-transaction 35 context-param 30 create-default-dbms-tables 44

### D

dbms-column 45 dbms-column-type 45 delay-database-insert-until 44 delay-updates-until-end-of-tx 39 description 30, 44 destination-jndi-name 39 destination-type 35 display-name 30, 44 distributable 30 document-builder-factory 33

### Ε

ejb-class 35, 36 home 36 local 36 local-home 36 remote 36 ejb-client-jar 35 ejb-link 32, 35 ejb-local-ref 36 description 36 ejb-link 36 ejb-ref-name 36 ejb-ref-type 36 local 36 local-home 36 ejb-local-reference-description 39 ejb-name 36, 45 eib-ql 36 ejb-ref 32, 36 description 36 ejb-link 36 home 36

remote 36 ejb-reference-description 39 ejb-ref-name 39 indi-name 39 ejb-ref-name 32 ejb-ref-type 32 ejb-relation 36 description 36 ejb-relation-name 36 ejb-relationship-role 36 ejb-relationship-role 36 cmr-field 36 ejb-relationship-role-name 36 relationship-role-source 36 ejb-relationship-role-name 36 enable-call-by-reference 39 enable-dynamic-queries 39, 40 entity-cache 32, 40 cache-between-transactions 40 concurrency-strategy 40 idle-timeout-seconds 40 max-beans-in-cache 40 read-timeout-seconds 40 entity-cache-name 32 entity-clustering 40 home-call-router-class-name 40 home-is-clusterable 40 home-load-algorithm 40 entity-mapping 33 entity-mapping-name 33 entity-uri 33 env-entry 32 env-entry-name 32 env-entry-type 32 env-entry-value 32 error-page error-code|exception-type 31 location 31

### F

field-group 44 field-map 44, 45 cmp-field 45 dbms-column 45 dbms-column-type 45 filter 30 display-name 30 filter-name 30 icon 30 filter-class 30 filter-class 30 filter-mapping 30 finders-load-bean 40 foreign-key-column 45 foreign-key-table 45

### G

generator-name 47 generator-type 47

### Η

home 38 home-call-router-class-name 40, 42 home-is-clusterable 40, 42 home-load-algorithm 40, 42

### I

icon 30 idempotent-methods 40 idle-timeout-seconds 41, 42 include-updates 46 initial-beans-in-free-pool 41 initial-context-factory 41 init-param 30 invalidation-target 43 ejb-name 43 isolation-level 41, 43

### J

jdbc-connection-pool 34 acl-name 34 connection-factory

connection-properties 34 factory-name 34 data-source-name 34 driver-params 34 prepared-statement 34 row-prefetch-enabled 34 row-prefetch-size 34 statement 34 stream-chunk-size 34 pool-params 34 connection-check-params 34 leak-profiling-enabled 34 login-delay-seconds 34 size-params 34 xa-params 34 xa-params 34 debug-level 34 end-only-once-enabled 34 keep-conn-until-tx-completeenabled 34 keep-logical-conn-open-on-release 34 local-transaction-supported 34 new-conn-for-commit-enabled 34 prepared-statement-cache-size 34 recover-only-once-enabled 34 resource-health-monitoring-enabled 34 tx-context-on-close-needed 34 jms-client-id 39 jms-polling-interval-seconds 39 jndi-name 41 jsp-descriptor 29 jsp-param 29 param-name 29 compileCommand 29 compileFlags 29 compilerClass 29 compilerSupportsEncoding 29 debug 29 defaultFilename 29 keepgenerated 29

noTryBlocks 29 packagePrefix 29 pageCheckSeconds 29 precompile 29 verbose 29 workingDir 29 jsp-file 30 jsp-version 44

### Κ

key-cache-size 47 key-column 45

### L

large-icon 44 listener 30, 44 load-on-startup 30 local-jndi-name 41 login-config 31 auth-method 31 form-login-config 31 realm-name 31

### Μ

max-beans-in-cache 32, 41, 42 max-beans-in-free-pool 41 max-cache-size 32 max-elements 46 message-driven 37 ejb-name 37 message-driven-descriptor 41 message-driven-destination 37 message-selector 37 acknowledge-mode 37 method-permission 35 mime-mapping 31 extension 31 mime-type 31 multiplicity 36

### 0

optimistic-column 45

### Ρ

parser-factory 33 persistence-type 37 persistence-use 41 pool 41 primary-key-table 45 prim-key-class 37 primkey-field 36, 37 principal-name 42 provider-url 43 public-id 33

### Q

query 37 description 37 ejb-ql 37 result-type-mapping 37 query-method 37, 46

### R

read-timeout-seconds 41 realm-name 33 reentrant 37 reference-descriptor 27 ejb-reference-description 27 ejb-ref-name 27 jndi-name 27 res-env-ref-name 27 resource-description 27 resource-env-description 27 res-ref-name 27 relation-name 45 relationship-caching 46 relationship-role-map 45 relationship-role-name 45 relationships 37

description 37 ejb-relation 37 replication-type 42 resource-env-ref 31, 37, 38 description 38 env-entry 37 env-entry-name 37 env-entry-type 37 env-entry-value 37 resource-env-ref-name 31, 38 resource-env-ref-type 31, 38 resource-ref 31, 38 description 38 res-auth 31, 38 res-ref-name 31, 38 res-sharing-scope 31, 38 res-type 31, 38 role-name 38, 42 run-as 32

### S

saxparser-factory 33 security-constraint 31 auth-constraint 31 display-name 31 user-data-constraint 31 web-resource-collection 31 security-permission 29 security-role 31, 35 description 31 role-name 31 security-role-assignment 27, 42 principal-name 27 role-name 27 security-role-ref 30, 32 description 32 role-link 32 role-name 32 servlet 30 servlet-class 30 servlet-mapping 30 servlet-name 30

url-pattern 30 servlet-name 30 session 38 ejb-class 38 ejb-local-ref 38 ejb-name 38 ejb-ref 38 env-entry 38 local 38 local-home 38 remote 38 resource-env-ref 38 resource-ref 38 security-identity 38 security-role-ref 38 session-type 38 transaction-type 38 session-config 30 session-descriptor 28 param-name 28 CacheSize 28 ConsoleMainAttribute 28 CookieComment 28 CookieDomain 28 CookieMaxAgeSecs 28 CookieName 28 CookiePath 28 CookiesEnabled 28 IDLength 28 InvalidationIntervalSecs 28 JDBCConnectionTimeoutSecs 28 PersistentStoreCookieName 28 PersistentStoreDir 28 PersistentStorePool 28 PersistentStoreType 28 SwapIntervalSecs 28 TimeoutSecs 28 TrackingEnabled 28 URLRewritingEnabled 28 session-param 28 session-timeout 30 session-type 38

short-name 44 small-icon 44 sql-select-distinct 46 start-mdbs-with-application 32 stateful-session-cache 42 stateful-session-clustering 42 subscription-durability 37, 38 system-id 33

### Т

table-map 44 optimistic-column 44 verify-columns 44 table-name 44, 45 taglib 31, 44 taglib-location 31 taglib-uri 31 tlib-version 44 transaction-isolation 43 transaction-type 38 ejb-class 37 transaction-type 37 trans-attribute 38 transformer-factory 33 trans-timeout-seconds 43 type-identifier 43

### U

uri 44 url-match-map 29

### V

validator 44 virtual-directory-mapping 29

### W

weblogic-ql 46 weblogic-query group-name 46 include-updates 46 max-elements 46 query-method 46 sql-select-distinct 46 weblogic-ql 46 weblogic-relation 45 weblogic-relationship-role 45 group-name 46 welcome-file-list 31 when-to-cache 33

### τ

デプロイメント記述子ファイル、既存の ファイルは上書きされない**7**